## Link your Schoology Account with your OneDrive

Following these steps below will allow you to share your OneDrive documents with Schoology in a quick and easy way.

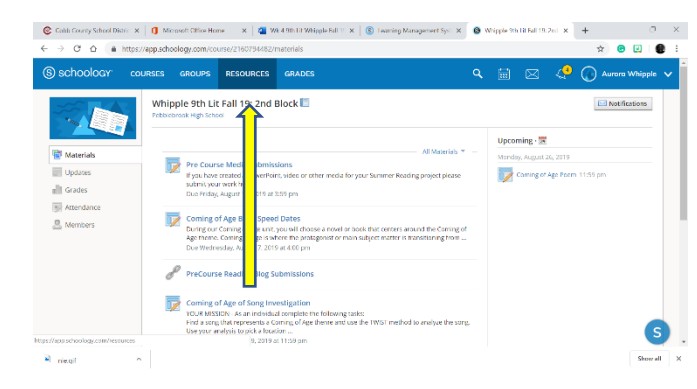

1. Login to Schoology and Go to the RESOURCES tab in the top blue ribbon.

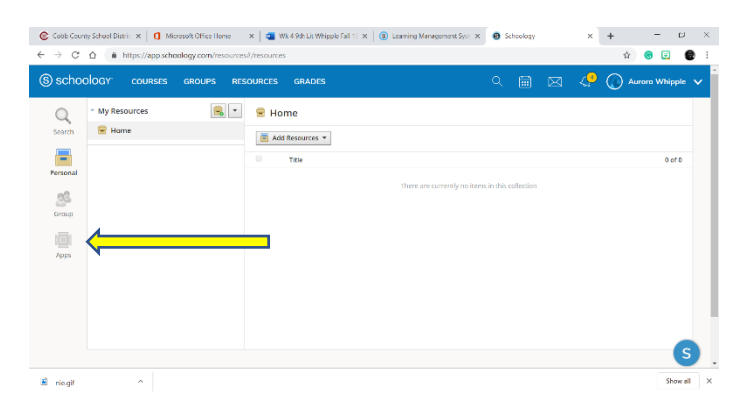

2. Click on the APPS tab on the left side navigation bar

| Cobb County School Distric X   ① Micro     ← → ♂ ☆ ♠ https://app.school                                                                    | sft Office Home 🛛 🗙 📔 🗃 Wik 4 9th Lit Whipple Fall 11 🛪 📔 🔞 Learning Management Syri 🛪 j<br>ogg.com/resources/apps                                                                                                    | 📵 Scho | ology |             | ×                | + | -<br>r @ | ہ ۔      | ×              |
|----------------------------------------------------------------------------------------------------|----------------------------------------------------------------------------------------------------|--------|-------|-------------|------------------|---|----------|----------|----------------|
| S schoology courses                                                                                                    | SROUPS RESOURCES GRADES                                                                                                    | Q      |       | $\boxtimes$ | ∠ <mark>@</mark> |   | Aurora V | /hipple  | × <sup>*</sup> |
| <ul> <li>My Resource Apps</li> <li>Install Apps</li> <li>Install Apps</li> <li>Install Apps</li> <li>Install Apps</li> <li>Apps</li> </ul> | Install Resource Apps         X           By indulfing apps, pia are conserting to them information applied by the first<br>and applied or conserted for the conserting and the set of the conserting and<br>include such things an entering, gride passback, angle sign on, etc.         Image: Image: Im |        |       |             |                  |   |          |          |                |
| 🖬 niegi 🔷 🔿                                                                                                    |                                                                                                    |        |       |             |                  |   |          | Show all | ×              |

3. Agree with the permission statement

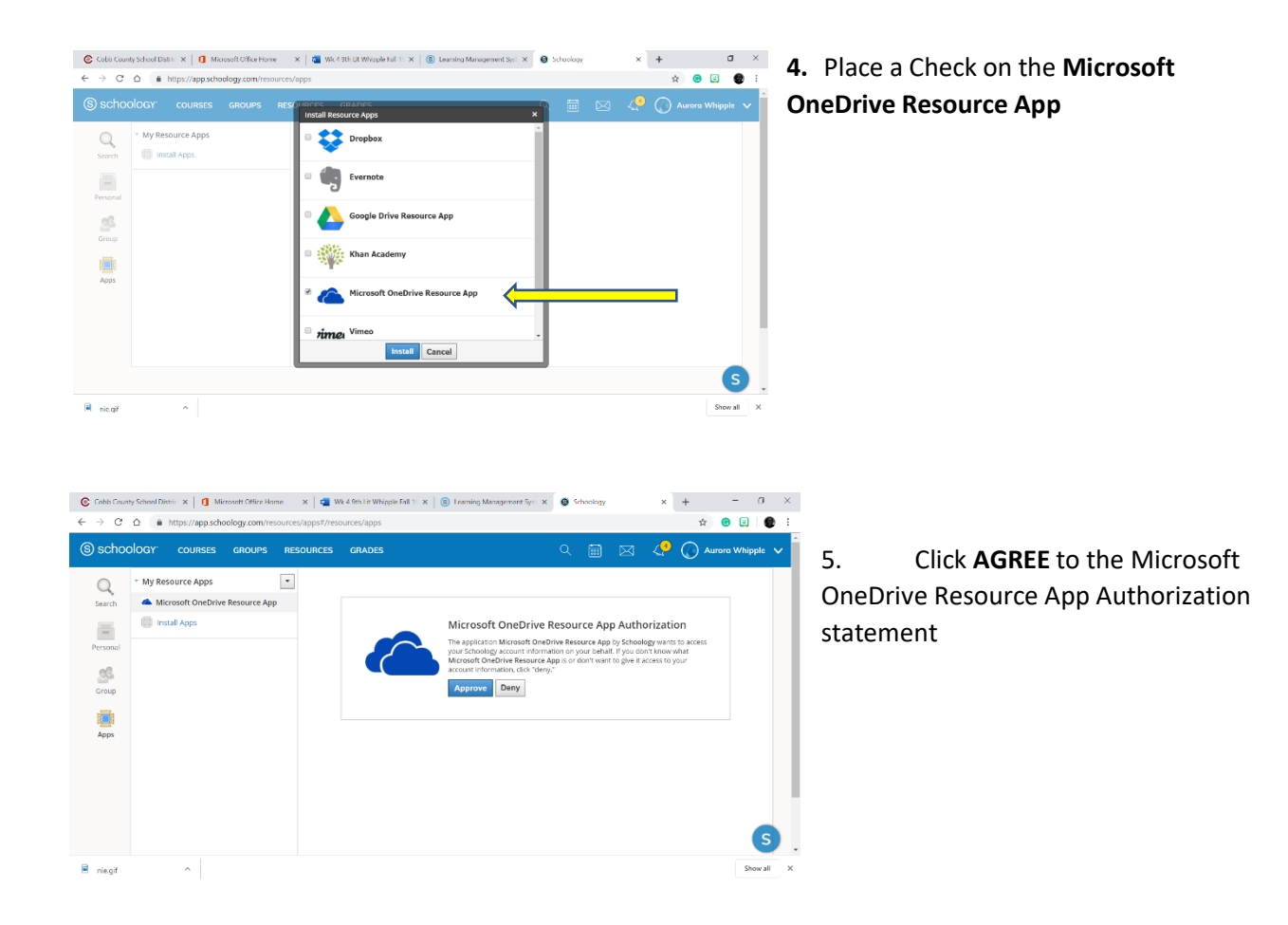

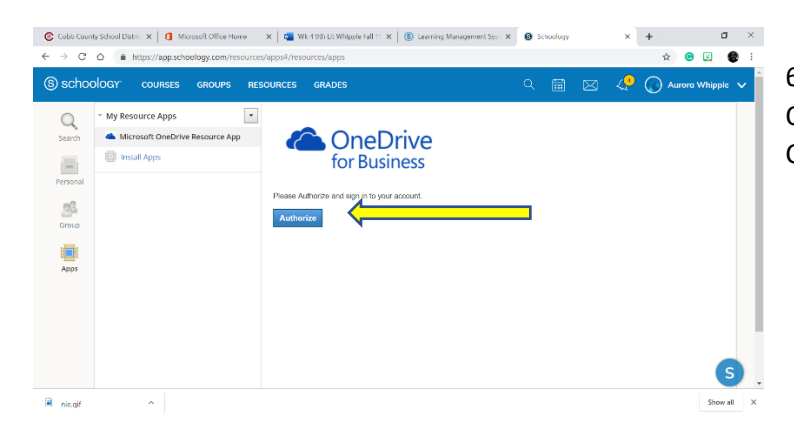

6. AUTHORIZE access to your OneDrive Business account (Cobb County)

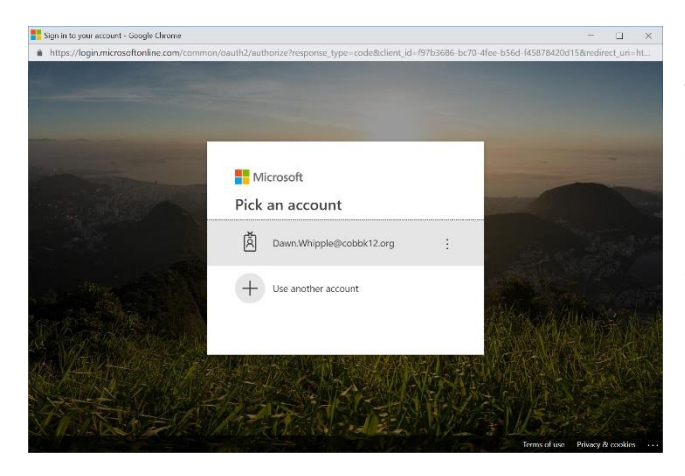

7. Login to your Cobb County Office 365 account first.lastname@students.cobbk12.org password: the same you use to access Cobb County laptops. Note if you are on the Cobb County network or if you are already logged into Office365 you may not be asked to login. In that case, pick an account.

|        | <ul> <li>https://app.scnoology.com/resource</li> </ul> | syappse/resources/apps                   |
|--------|--------------------------------------------------------|------------------------------------------|
| schoo  | DIOGY COURSES GROUPS RE                                | SOURCES GRADES 🔍 🗐 🖂 🖓 🕡 Aurora Whipple  |
| a      | * My Resource Apps                                     | ConeDrive<br>ConeDrive                   |
| sarch  | Microsoft OneDrive Resource App                        | Options *                                |
| -      | Install Apps                                           |                                          |
| rsonal |                                                        |                                          |
| 29     |                                                        | 9th Grade Literature                     |
| roup   |                                                        | 9th Grade Propaganda Posters             |
|        |                                                        | 9th Lit PLC                              |
| Apps   |                                                        | Activ Software                           |
|        |                                                        | AP LIT POETRY PROJECTS                   |
|        |                                                        | AP Literature 2019-20                    |
|        |                                                        | AP Literature Ideas                      |
|        |                                                        | AP Literature Pre-Course Reading Fall 18 |
|        |                                                        | Attachments                              |

8. You should now see your OneDrive files in Schoology. You can click on the appropriate ones to submit for your assignments.